## Web端如何在基础数据库失效、修改、更新海图 资料(文档)

登录互海通Web端,依次点击"系统设置→基础数据→海图管理",在海图管理界面,可根据关键字 或筛选条件快速检索目标海图资料,点击目标海图资料后面的"编辑"键可编辑该海图数据;点击后 面的"停用"键或"失效当前版本"键,可停用或失效该条海图信息,在"编辑"界面:点击"查看 历史版本"可查看历史版本信息,填写图书名称,选择资料类型,也可根据需求填写区域、比例尺等 信息后,点击"更新此版本"进入更新图书资料界面,完善如图书名称、图号、资料类型等相关信息 后点击"确定",则完成此海图信息的更新。

| <b>\$ E</b> | 每科技                 | ¢     | ) Q       |                |                |      | 工作台 28      | 815) 船舶监 | 控 发现      |                          |                      | 切换系统▼                 | Q.     | X 中文        | • ⑦          | <b>杰</b> 孙红梅 |
|-------------|---------------------|-------|-----------|----------------|----------------|------|-------------|----------|-----------|--------------------------|----------------------|-----------------------|--------|-------------|--------------|--------------|
| ▲ 船舶        | F件                  |       | 备件管理      | 物料管理 油料        | 管理海图管理         | 体检清单 | 职位证书配置 船舶证书 | 配置 公司联系  | 方式配置 船员分组 |                          |                      |                       |        |             |              |              |
| 通讯:         | al.                 |       | 新增        | 日本             |                |      | 2、可根据关键     | 字或筛选条件   | 快速检索目标    |                          |                      |                       |        |             |              | 重置           |
| 出电子组        | 章                   |       | #         | 图书名称           | 图号             | 区域   | 资料类型 ▼      | 比例尺(1:)  | 出版日期      | 出版单位 ▼                   | 版次                   | 状态 ▼                  |        | 操作          |              |              |
| ② 系统:       | 置                   | ~     | 1         | 测试海图           | cs010101       |      | 航海海图        |          | 2024-01   | 中华人民共和国海事局               |                      | 有效                    |        | 编辑          | 失效当前版本       | 停用           |
| 角色          | 的权限                 |       | 2         | 中国沿海避让渔船手<br>册 | 中国沿海避让渔船手<br>册 |      | 航海图书        |          |           | 中国人民解放军海军海<br>道測量局       |                      | 有效                    |        | 编辑          | 失效当前版本       | 停用           |
| 用所          | *管理                 |       | 3         | 上手指南           | 12345          |      | 航海海图        |          |           | 中国人民解放军海军海<br>道测量局       | 5.3                  | 有效                    |        | 编辑          | 失效当前版本       | 停用           |
| ↓<br>基6     | 数据 〜                |       | 4         | 測试海图可否报价<br>📎  | wx412341231    | 江苏   | 航海海图        | 50000    |           | 中华人民共和国海事局               |                      | 有效                    |        | 编辑          | 失效当前版本       | 停用           |
|             | 备件管理                |       | 5         | 蓬莱港至长山岛        | 34147          |      | 航海海图        |          | 2019-02   | 中华人民共和国海事局               |                      | 有效                    |        | 编辑          | 失效当前版本       | 停用           |
|             | 物科管理                |       | 6         | 上手指南           | 12345          |      | 航海海图        |          |           | 中国人民解放军海军海<br>道测量局       | 3 占丰可维               | 有效                    | siki 🛩 | 編輯          | 失效当前版本       | 停用           |
|             | 海翔管理                |       | 7         | 测试数据20210425   | 测试数据20210425   |      | 航海海图        |          |           | 中国人民解放军海军海<br>道测量局       |                      | 有效                    | 24.4   | 编辑          | 失效当前版本       | 停用           |
| 1 亿         | 体 絵 清単<br>な 占 主 注 λ | 海图    | 8<br>答押炅而 | 海图0002         | 0112           | 东海海区 | 航海海图        | 1200     | 2021-03   | 中国人民解放军海军海<br>道測量局       | 12                   | 有效                    |        | 编辑  <br>历史版 | 失效当前版本<br>反本 | 停用           |
|             | 职位证书配置              | .1924 | 9<br>9    | 海图123          | 123            | 东海海区 | 航海海图        |          | 2021-03   | 中国人民解放军海军海<br>道测量局 4、 点司 | ;可 <b>"</b> 停用" 或 "失 | <sup>有效</sup><br>效"该条 | 海图数据   |             | 失效当前版本       | 停用           |
|             | 船舶证书配置              |       | 10        | 海图0077         | 0077           | 东海海区 | 航海海图        |          | 2021-03   | 中国人民解放军海军海<br>道测量局       |                      | 有效                    |        | 编辑丨         | 失效当前版本       | 停用           |
|             | 船员分组                |       | 11        | 海图006          | 006            | 东海海区 | 航海海图        |          | 2021-03   | 中国人民解放军海军海<br>道测量局       |                      | 有效                    |        | 编辑          | 失效当前版本       | 停用           |
| )[23        | 5设置                 |       | 12        | 海图005          | 0055           | 东海海区 | 航海海图        |          | 2021-03   | 中国人民解放军海军海               |                      | 有效                    |        | 编辑丨         | 生动当前版本       | 停用           |
| 单           | 设置                  |       |           |                |                |      |             |          |           |                          |                      |                       |        |             | 41 急         | € 100条/页 ¥   |

## ← 编辑图书资料

| <b>图号: 12345 出版日期:</b> | 版次:              | ● 「「」」「」」「」」「」」「」」「」」「」」「」」「」」」「」」」「」」」「 | ·史版本信息  |
|------------------------|------------------|------------------------------------------|---------|
| 图书名称"                  | 区域               |                                          | 比例尺(1:) |
| 上手指南                   | 请填写              |                                          | 0       |
| 资料类型"                  | 出版单位             |                                          | 币种      |
| 航海海圈                   | ✔ 中国人民解放军海军海道测量局 | ~                                        | CNY 🗸   |
| 单价                     |                  |                                          |         |
| 0                      |                  |                                          |         |
|                        | "                | 图幅范围纬度<br>N ♥。 '                         | " N ♥   |
| 备注                     |                  |                                          |         |
| 请填写                    |                  |                                          |         |
| 附件                     |                  |                                          |         |
| 上传                     | 5、完善相关信息(带       | * 必填/必选)                                 |         |

|                |       |                         |               | 7、最后点击"确         | 定"       |
|----------------|-------|-------------------------|---------------|------------------|----------|
|                |       | 6、点击"更新此                | 版本"可对该版本海图进行  | Ţ更新 ← 更新出版本   确词 | 取消       |
| ← 更新图书资料       |       |                         |               |                  |          |
| 图书名称"          | 图号 *  |                         | 区域            |                  |          |
| 上手指南           | 12345 |                         | 请填写           |                  |          |
| 比例尺(1:)        | 资料类型。 |                         | 出版日期          |                  |          |
| 1: 0           | 航海海图  | *                       | 请填写           |                  | <b>m</b> |
| 出版单位           | 版次    |                         | 币种            |                  |          |
| 中国人民解放军海军海道测量局 | ♥ 请填写 |                         | CNY           |                  | ~        |
| 单价             |       |                         |               |                  |          |
| 0              |       |                         |               |                  |          |
| 問稿范围经度         | "     | 图幅范围纬度<br>N • ° , , , , | " N <b>v</b>  | υ                |          |
| 备注             |       |                         |               |                  |          |
| 请填写            |       |                         |               |                  |          |
|                |       |                         |               |                  |          |
| 附件             |       |                         |               |                  |          |
| 上传             |       |                         |               |                  |          |
|                |       | 1                       |               |                  |          |
|                |       | 8、完善相关信息                | (带*必填/必选),最后点 | 点击"确定",完成海图资料的   | 的更新      |
|                |       |                         |               | 确定               | 取消       |